# Make your article open access with OnlineOpen

Open access payments made easy with your institution or funder

### Step 1

Once your article is accepted, register or log-in to Wiley Author Services at **www.wileyauthors.com**\*

On your Author Dashboard in Author Services, click 'Select OnlineOpen.'

## Step 2

#### **CONFIRM YOUR AFFILIATION(S)**

You may be asked to enter your affiliation(s) from the drop down list or confirm the affiliation(s) you entered during submission. You may also tick **'I have no affiliations.'** 

| You<br>elig<br>info | r OnlineOpen charges may be waived based your institution affiliations. In order to determine<br>ibility, we need to identify institution uniquely. We are using the Ringgold database for institutional<br>rmation. Please ensure that all your institutions have been validated against the provided list. |
|---------------------|----------------------------------------------------------------------------------------------------|
|                     | have no affiliations                                                                                                    |
| Sele                | ect Institution                                                                                                    |
| N                   | ew York University                                                                                                    |
| N                   | EW YORK UNIVERSITY                                                                                                    |
| N                   | EW YORK, NY, United States of America                                                                                                    |
| N                   | EW YORK UNIVERSITY HEALTH CENTER                                                                                                    |
| N                   | EW YORK, NY, United States of America                                                                                                    |
| •                   | Corporate, INSTORG                                                                                                    |
| N                   | EW YORK UNIVERSITY LAW LIBRARY                                                                                                    |
|                     |                                                                                                    |

If you have already done this step as part of signing your license, skip to Step 4.

## Step 3

#### **CONFIRM YOUR FUNDER(S)**

You may be asked to enter your funding information or confirm the funder(s) you entered during submission.

| To help us ensure that you receive the co<br>mandates you may have, please search fo<br>your research and indicate the grants you | rrect license and are compliant with any funder ()<br>or any institution from which you received support for<br>Ir received below. |
|----------------------------------------------------------------------------------------------------|----------------------------------------------------------------------------------------------------|
| In particular, if you've received funding from<br>member of the Charity Open Access Fund<br>your funding here.                    | om FWF, any of the Research Councils UK, or a<br>( (such as Wellcome Trust), please ensure to indicate                             |
| Please note that "Grant Number" is a requenter "N/A."                                                                             | uired field. If you do not have a grant number, please                                                                             |
| If you cannot locate your funding body<br>please check the box for "I have not re                                                 | by searching in the "Select Funder" field below,<br>ceived any funding".                                                           |
| The following funding organization(s) su                                                                                          | pported the research in my article                                                                                                 |
| Start typing to search for your funder                                                                                            | <ul> <li>I have not received any funding</li> </ul>                                                                                |
| Grant Number                                                                                                    | Required                                                                                                    |
|                                                                                                    | - Remove grant number                                                                                                    |

You may also tick

Select your funder

from the adjacent

dropdown list or start typing to search.

'I have not received any funding.'

## Step 4

#### **SELECT ONLINEOPEN**

| Institution Payment and                                                                                                    | Research Funding                                                                                                    | ^                                                       |
|----------------------------------------------------------------------------------------------------|----------------------------------------------------------------------------------------------------|---------------------------------------------------------|
| Are your open access article put<br>nstitution or funder?                                                                                                    | lication charges (APCs) covered by your                                                                                                    | Incomplete (!                                           |
| am affiliated with the followir<br>be covered.                                                                                                    | g institution or funder and request that my open                                                                                                    | access fees   ?                                         |
| UNIVERSITY COLLEGE LONDON                                                                                                    | ×                                                                                                    |                                                         |
| Many institutions and funders h                                                                                                    | ave agreements with Wiley which allow them to he                                                                                                    | p affiliated authors                                    |
| Many institutions and funders h<br>with article publication charges :<br>Compliance Tool to check if you<br>Do not see your institution in th<br>nstitution.                                                                          | ave agreements with Wiley which allow them to hel<br>(APC5) through a Wiley Open Access Account. Use th<br>institution has a Wiley Open Access Account.<br>is list? Click here to recommend a Wiley Open Acces                                                     | p affiliated authors<br>he Author<br>is Account to your |
| Many institutions and funders h<br>with article publication charges i<br>Compliance Tool to check if you<br>Do not see your institution in th<br>nstitution.                                                                          | ave agreements with Wiley which allow them to hel<br>(APCs) through a Wiley Open Access Account. Use th<br>institution has a Wiley Open Access Account.<br>Is list? Click here to recommend a Wiley Open Access<br>d Research Funding details if needed.           | p affiliated authors<br>ne Author<br>is Account to your |
| Many institutions and funders h<br>with article publication charges<br>Compliance Tool to check if you<br>Do not see your institution in th<br>institution.<br>You can edit your Affiliations an<br>Edit Affiliations   Edit Research | ave agreements with Wiley which allow them to hel<br>(APC5) through a Wiley Open Access Account. Use th<br>institution has a Wiley Open Access Account.<br>Is list? Click here to recommend a Wiley Open Acces<br>d Research Funding details if needed.<br>Funders | p affiliated authors<br>ne Author<br>as Account to your |

Your institution is notified of your request and asked to approve.

#### **Please note:**

For authors affiliated with a VSNU institution, you will not need to wait for their approval and open access article publication charges will be covered at no additional cost to the institution.

### Step 5

If your request is approved, you will receive a confirmation email. Your accepted article is then published **open access** under a Creative Commons license on Wiley Online Library

If your request is denied, you will receive an email asking you to pay for **open access**.<sup>†</sup> Paid articles are then published open access under a Creative Commons license on Wiley Online Library

WILEY

\* Be sure to register for Author Services with the same email address used when submitting your article

† If you are unwilling or unable to pay for open access, your article will be published on Wiley Online Library as a subscription article

www.wileyauthors.com/instpayment